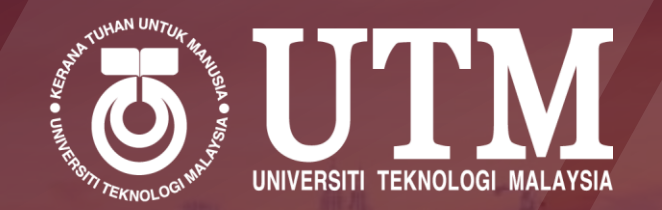

# Step-by-step **AMENDMENT OF COURSE** REGISTRATION (INSERT & DELETE) **Bachelor Degree (Fulltime)** Senior Student

## **IMPORTANT NOTICE**

### **Change Section**

- Changing Section for the same course code will be automatically approved (does not required approval of the Academic Advisor)
- Once a section change has been saved, returning to the previous section is not permitted.

## Delete / Add Course

- 1. All courses that have been Saved will be labelled with "DRAFT" status.
- 2. You may **delete or change section** of the course when the status is still "DRAFT"
- 3. Application that exceed the **maximum or minimum** total credit limits need to be approved by the Deputy Dean after recommendation by Academic Advisor

Student must complete the application by SUBMITTING the application (the status will change to "SUBMITTED")

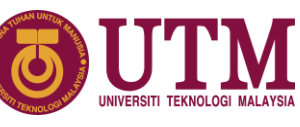

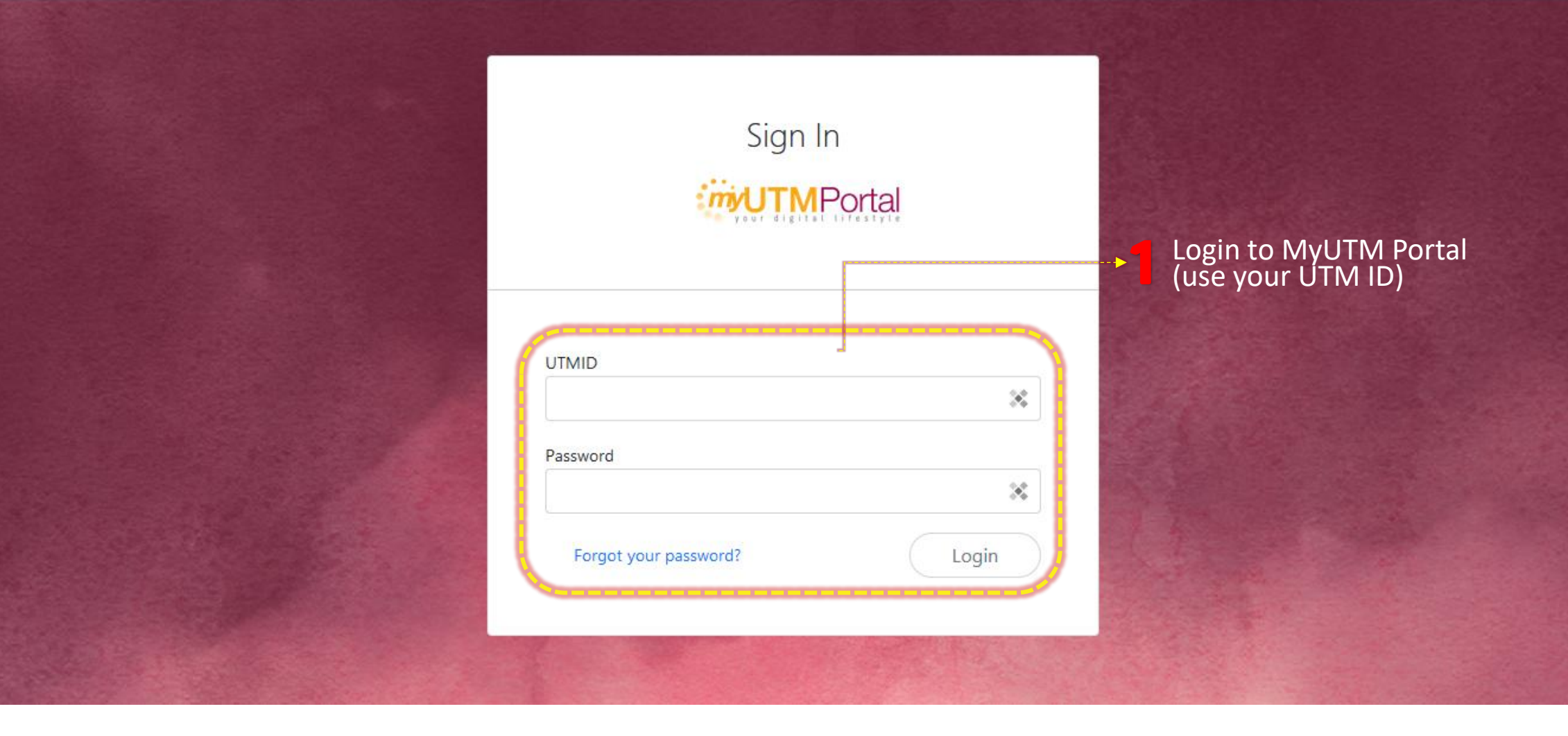

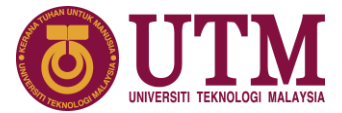

#### Dashboard MENU Bachelor Of Computer Science (Software Engineering) With H ~ Student Info > Computing Academic Matters > \$ Financial Info Ħ٩. Timetable > CGPA ACTIVITY Credit Transfer > 3.99 60na 9 (202220232) C Digital File Course Registration ല UG Application **Curriculum Information** (i)8 Award For Curriculum Review, Please Click Here. ePPPK Student Experience **2** Click **Course Registration 3** Click **UG Application**

☐ Academic Session : 202420252

=

Student Portal

## To change section for the same course code

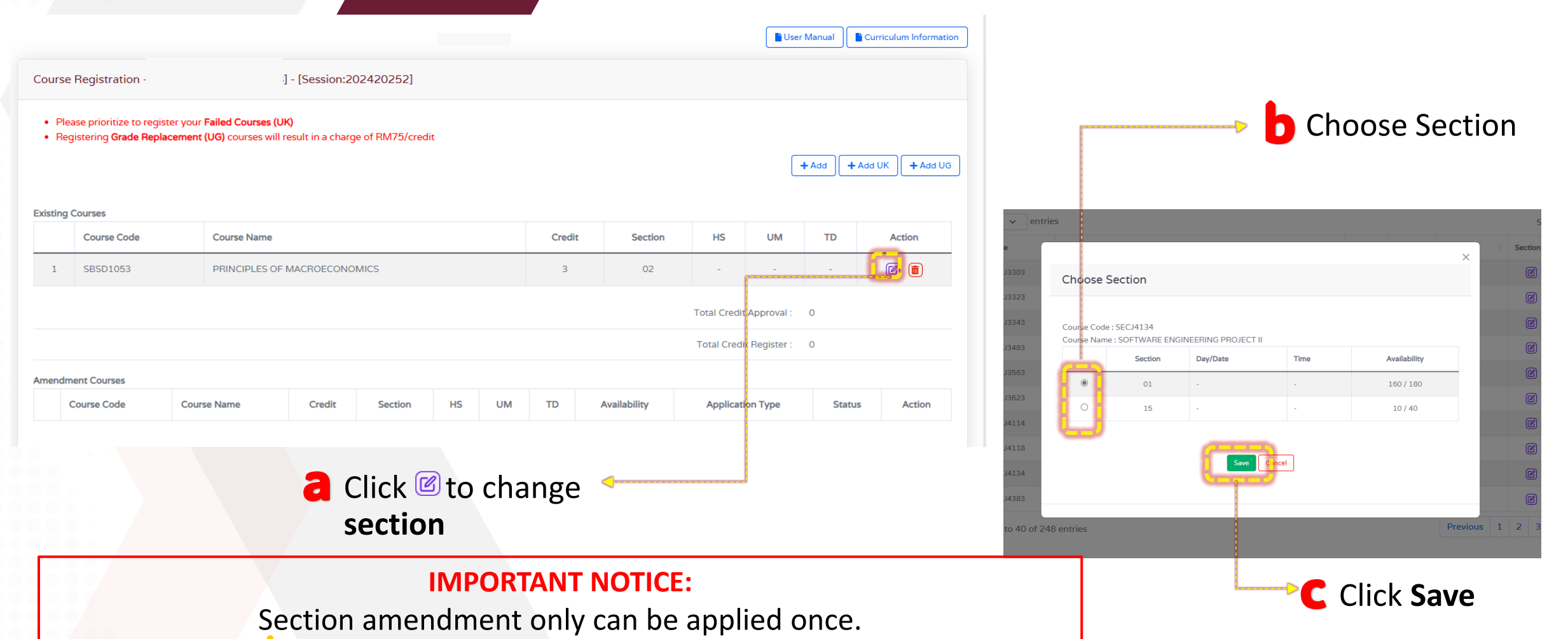

4

No other amendment allowed. Please Apply carefully

## To add or delete courses

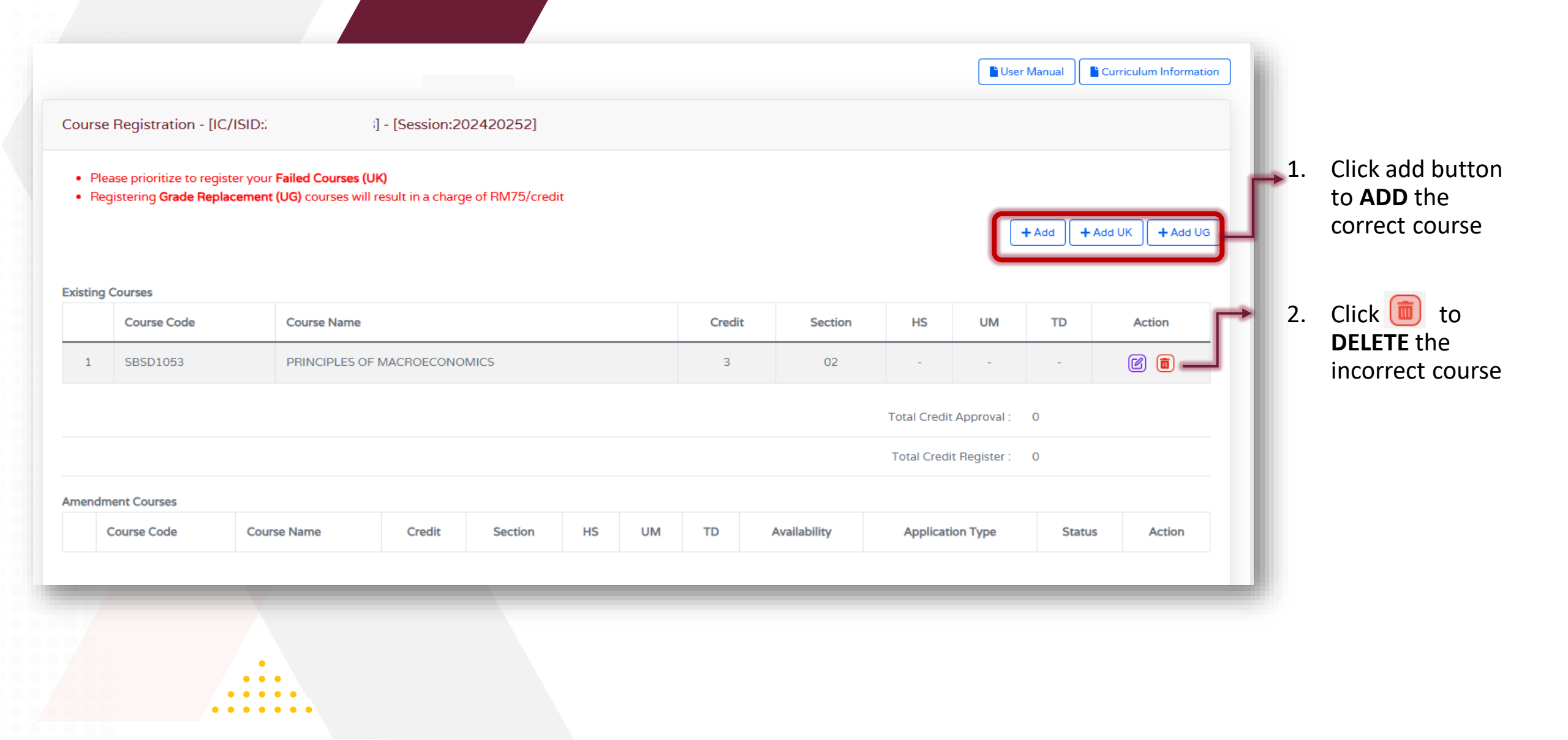

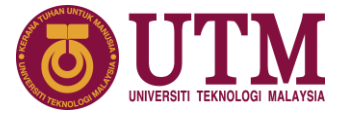

## Check all your transaction for the amendment of courses

|   | Course Code | Course Name           | Credit | Section | HS | UM | TD | Availability | Application Type | Status | Action |
|---|-------------|-----------------------|--------|---------|----|----|----|--------------|------------------|--------|--------|
| 1 | SEEU1002    | ELECTRICAL TECHNOLOGY | 2      | 01      | -  | -  | -  | 34/45        | Change           |        | ٩      |
| 2 | SEMM1213    | DYNAMICS              | 3      | 11      | -  | -  | -  | /            | Delete           | DRAFT  | Q      |

6

You may delete or change section of the course when the status is still "DRAFT"

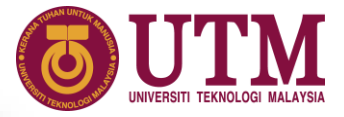

## Submit your application

#### Amendment Courses

|   | Course Code | Course Name                   | Credit | Section | HS | UM | TD | Availability | Application Type | Status | Action |
|---|-------------|-------------------------------|--------|---------|----|----|----|--------------|------------------|--------|--------|
| 1 | SBEQ4552    | INTERNATIONAL CONTRACTING     | 2      | 02      | -  | -  | -  | 43/45        | Change           |        | ٩      |
| 2 | SBET3264    | INDUSTRIAL TRAINING (SEMINAR) | 4      | 01      | -  | -  | -  | 33/40        | Insert           | DRAFT  |        |

Click Submit Click Submit C View Slip

|   | Course Code | Course Name                     | Credit | Section | HS | UM  | TD   | Availability | Application Type | Status          | Action |
|---|-------------|---------------------------------|--------|---------|----|-----|------|--------------|------------------|-----------------|--------|
| 1 | SEMM3033    | FINITE ELEMENT METHODS          | 3      | 60      | -  |     | ÷    | 30/30        | Change           |                 | ٩      |
| 2 | SEMM3813    | INDUSTRIAL ENGINEERING          | 3      | 02      |    |     | ÷    | 30/30        | Change           |                 | ٩      |
| 3 | SEMI3833    | PRODUCTION PLANNING AND CONTROL | 3      | 30      |    | 20  | +    | 16/30        | Insert           | SUBMITTED TO PA | ٩      |
| 4 | SEMM3941    | LABORATORY III                  | 1      | 03      | 2  | 120 | - 20 | 20/26        | Delete           | SUBMITTED TO PA | Q      |

Student must complete the application by SUBMITTING the application (the status will change to "SUBMITTED")

After successfully submitted, the status will change from **Draft** to **Submit** 

## 8 Check your application progress status

|   | Course Code | Course Name                                        | Credit | Section | Availability | Status | Action |
|---|-------------|----------------------------------------------------|--------|---------|--------------|--------|--------|
| 1 | ULRS1182    | APPRECIATION OF ETHICS AND CIVILIZATIONS           | 2      | S1      | 2/35         | Submit |        |
| 2 | SBEA2148    | DESIGN 4                                           | 8      | 01      | 11/15        | Submit | ٩      |
| 3 | SBEQ4242    | CONSTRUCTION MEASUREMENT (CIVIL ENGINEERING WORKS) | 2      | 01      | 44/45        | Submit | ٩      |
| 4 | UKQF2082    | COMMUNITY & SCIENCE                                | 2      | 01      | 4/35         | Submit | ٩      |

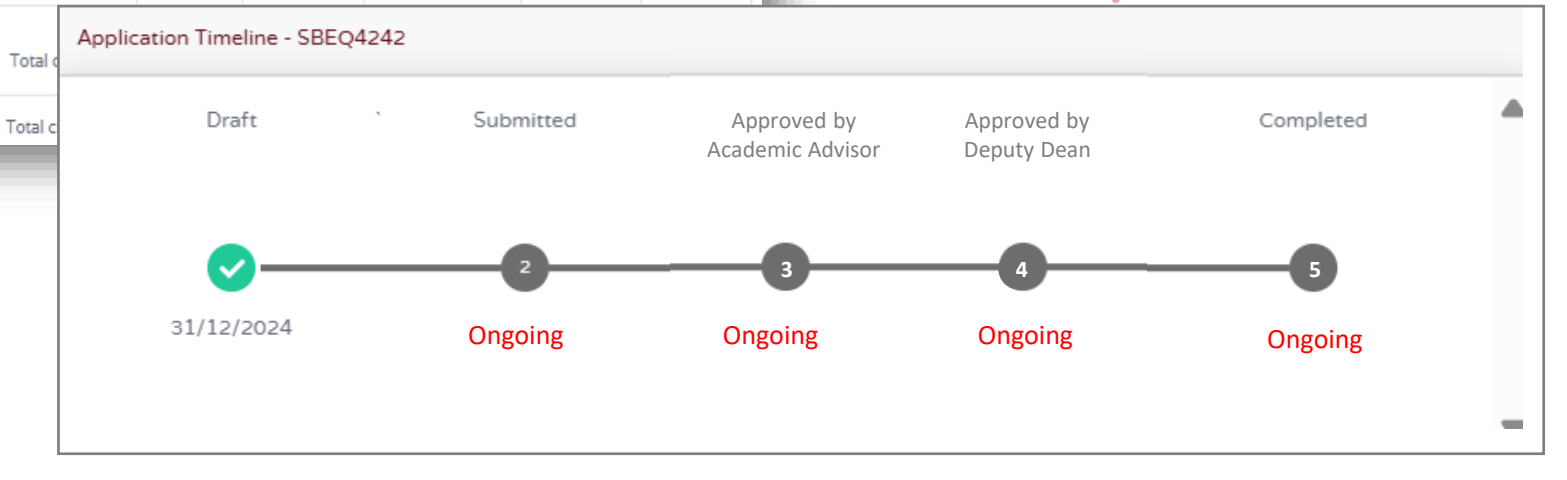

Application that exceed the **maximum or minimum** total credit limits need to be approved by the Deputy Dean after recommendation by Academic Advisor

#### FACULTY OF CIVIL ENGINEERING (FKA)

Undergraduate ska-ug@utm.my | +607-5533072 Postgraduate +607-5531744

#### FACULTY OF ELECTRICAL ENGINEERING (FKE)

Undergraduate undergraduate-office@fke.utm.my | +607- 5557238 Postgraduate postgraduate-office@fke.utm.my | +607- 5557032

#### FACULTY OF MECHANICAL ENGINEERING (FKM)

Undergraduate skm-ug@utm.my|+607-5557064 Postgraduate fkm\_pg@utm.my|+607-5557058

#### FACULTY OF CHEMICAL & ENERGY ENGINEERING (FKT)

Undergraduate academic-fcee@utm.my|+607-5535806 Postgraduate tp-fkkt@utm.my|+607-5535908

#### FACULTY OF COMPUTING (FC)

Undergraduate sc-ug@utm.my/tp-fc@utm.my|+607-5538827 Postgraduate tp-fc@utm.my|+607-5538828

#### **FACULTY OF BUILT ENVIRONMENT & SURVEYING (FABU)**

Undergraduate fabu-ug@utm.my | +6075557401/06/13 Postgraduate pgfabu@utm.my | +607-5530878/30873/ 30583

#### FACULTY OF SCIENCE (FS)

Undergraduate ugfs@utm.my | +607-5534043/46 Postgraduate pgfs@utm.my | +6019-7590026

#### FACULTY OF SOCIAL SCIENCES & HUMANITIES (FSSH)

Undergraduate humanities@utm.my | +607-5534410 (SoE) +607-5557790 (SHARPS)

Postgraduate fssh@utm.my | +607-5532156/32205/32157

#### FACULTY OF MANAGEMENT (FM)

Undergraduate fm@utm.my | +607-56 10188 Postgraduate academic-fm@utm.my | +607-56 10188

## **CONTACT US**

### MALAYSIA-JAPAN INTERNATIONAL INSTITUTE OF TECHNOLOGY (MJIIT)

Undergraduate mjiit.ug@utm.my | +603-22031551 Postgraduate mjiit.pgam@utm.my | +603-22031551

#### AZMAN HASHIM INTERNATIONAL BUSINESS SCHOOL (AHIBS)

Postgraduate academic.ahibs@utm.my | +603-21805023/5025

#### FACULTY OF ARTIFICIAL INTELLIGENCE (FAI)

Undergraduate fai-acad-ug@utm.my Postgraduate fai-acad-pg@utm.my

#### SPACE UTM

Undergraduate bba.space@utm.my/bgs@utm.my | +607-5318061

SCHOOL OF UNDERGRADUATE STUDIES (UGS)

Undergraduate ugs@utm.my | +607-5532284

#### SCHOOL OF GRADUATE STUDIES (SPS)

Postgraduate graduate@utm.my | +607-5537877/ 37799

#### ACADEMIC MANAGEMENT DIVISON (AMD)

#### **STUDENT RECRUITMENT & ADMISSION SECTION (SRAdS)**

 Undergraduate
 ugrad@utm.my| +607-5332204

 Postgraduate
 pgrad@utm.my| +607-5537900

 General
 admission@utm.my| +607-5537777

 +60197061748 (CALL ONLY)

#### ACADEMIC MANAGEMENT & CONFERMENT SECTION (AMaCS)

Undergraduate amdug@utm.my | +607-5335700/ 4719/ 2310/ 2314 Postgraduate amdpg@utm.my | +607-5335614/ 2234/ 2271/ 2268 (JB) +603-48199181(KL)

#### STRATEGIC, SENATE & CONVOCATION UNIT

+607-533 2167 / 2236 / 3197 / 2300 konvo@utm.my

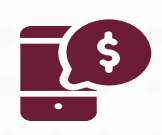

#### **Department of the Bursary**

#### Email: bendahari-ukp@utm.my

(please quote your full name and identification number (IC/ISID) and the subject of your query when contacting us)

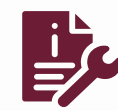

Digital Services Department https://support.utm.my

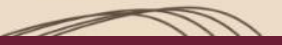

# THANK YOU

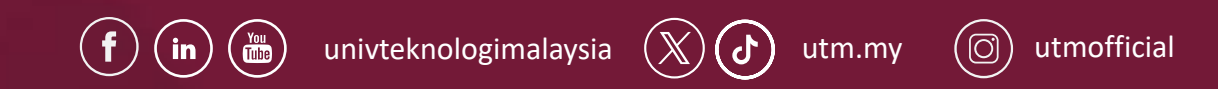

Academic Management & Conferment Section (AMaCS) Ground Floor, Block F54, UTM 81310 Johor Bahru, Johor

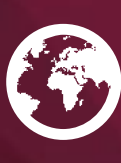

https://amd.utm.my/

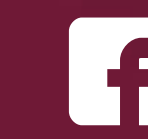

Academic Management & Conferment Section